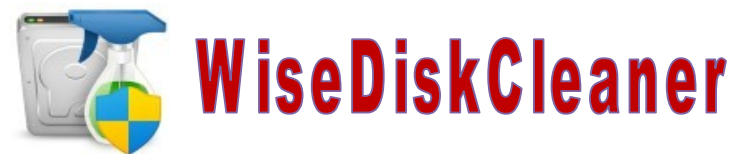

Un très nettoyeur de disque dur d'une utilisation très simple:

Phase 1 : Nettoyage simple => Clic sur Analyser puis sur Nettoyer

Phase 2 : **Nettoyeur avancé** => Clic sur Analyser puis sur Nettoyer

Phase 3 : Alléger le Système : Les fichiers à éliminer sont en général déjà cochés

=> Clic sur retirer — Un point de restauration est alors créé avant d'enlever ces fichiers

| Wise Disk Cleaner 11                                                                                                    |                        |                     |                        |
|----------------------------------------------------------------------------------------------------|------------------------|---------------------|------------------------|
| Nettoyeur simple Nettoyeur avancé Alléger le Système Défrag                                                                                   | disques Utilitaires IA |                     | W WiseCleaner          |
| Le dernier nettoyage de votre disque date du : 21/02/2025 17:46<br>Garder vos disques propres est une excellente habitude, pour préserver vot | :26<br>re vie privée.  | 1                   | Analyser               |
| Fichiers inutiles dans l'ordinateur                                                                                                    |                        | 🛗 Espace tot        | al récupéré : 65,38 GB |
| > 🔳 拱 Système Windows                                                                                                    |                        | 🗊 Planificateu      | r OFF                  |
| > 🗌 📇 Windows Metro - Cache                                                                                                    |                        | 🗌 Indure le ne      | ettoyage avancé        |
| > 🗹 📻 Cache de navigateur                                                                                                    |                        | Périodicité :       | Hebdomadaire 🔻         |
| >  Autres applications                                                                                                    |                        | Jour :              | Dimanche 💌             |
| Traces dans l'ordinateur                                                                                                    |                        | Heure :             | 10:23                  |
| >      E Traces de Windows et des applications                                                                                                |                        |                     |                        |
| > 🔳 📻 Trace de navigateur                                                                                                    |                        |                     |                        |
| > 🔳 🖒 Composants Windows                                                                                                    |                        |                     |                        |
| > 🗌 🚯 Cookies                                                                                                    | <b>•</b>               |                     | 1                      |
| Recommandé     Tout cocher     Tout décocher                                                                                                  | А                      | nalyser             |                        |
| Il est nossible de planifier le pettovage                                                                                                    | 🛗 Espace total récu    | péré : 66,26 GB     |                        |
| du disque dur selon plusieurs périodes<br>proposées :                                                                                         | 🕤 Planificateur        | OFF                 |                        |
| Quotidienne : préciser l'heure                                                                                                    | Indure le nettoyage    | je avancé           |                        |
| Hebdomadaire : Jour et heure                                                                                                    | Périodicité :          | Hebdomadaire 🔹      |                        |
| Mensuelle : jour et heure                                                                                                    |                        | Quotidienne         |                        |
| Si inactif : Pc allumé mais sans activité                                                                                                    | Jour :                 | Hebdomadaire        |                        |
| Au début de session : au démarrage                                                                                                    | Heure :                | Mensuelle           |                        |
|                                                                                                    | incore i               | Si inactif          |                        |
| Pensez à cocher la case pour inclure le                                                                                                    |                        | Au début de session |                        |
| nettoyage avancé                                                                                                    |                        |                     |                        |

## **Phase 1 : Nettoyeur simple**

| Mise Disk Gleaner 11<br>Alléger le Système Défrag. disques Utilitaires IA                                                                                      | W WiseCleaner                    |
|----------------------------------------------------------------------------------------------------|----------------------------------|
| Le dernier nettoyage de votre disque date du : 21/02/2025 17:46:26<br>Garder vos disques propres est une excellente habitude, pour préserver votre vie privée. | Analyser                         |
| Fichiers inutiles dans l'ordinateur                                                                                                    | Espace total récupéré : 65,38 GB |
| > 🔳 拱 Système Windows                                                                                                    | Planificateur                    |
| > 🗌 👯 Windows Metro - Cache                                                                                                    | Inclure le nettoyage avancé      |
| > 🗹 🚃 Cache de navigateur                                                                                                    | Périodicité : Hebdomadaire 🔻     |
| >  Autres applications                                                                                                    | Jour : Dimanche 💌                |
| Traces dans l'ordinateur                                                                                                    | Heure : 10:23                    |
| > 🔳 🏪 Traces de Windows et des applications                                                                                                    |                                  |
| > 🔳 📰 Trace de navigateur                                                                                                    |                                  |
| >  Composants Windows                                                                                                    |                                  |
| > Cookies                                                                                                    |                                  |
| Recommandé      Tout cocher     Tout décocher                                                                                                    |                                  |

| S Wise Disk Cleaner 11                                                                                                    | to to              | ≣ – □ ×          |
|----------------------------------------------------------------------------------------------------|--------------------|------------------|
| Image: Nettoyeur simple     Image: Nettoyeur avancé     Alléger le Système     Défrag. disques     Utilitaires IA                                                         | Ŵ                  | V WiseCleaner    |
| 1840 fichier(s), un total de 902,31 MB trouvé(s). 36 trace(s) trouvée(s).         Cliquez sur [Nettoyer] pour libérer de l'espace disque, nettoyer et accélérer votre PC. | analyser           | Nettoyer         |
| Fichiers inutiles dans l'ordinateur (1840 fichier(s) trouvés et 902,31 MB seront sauvegardés)                                                                             | 🛗 Espace total réc | upéré : 65,38 GB |
| Image: Système Windows (782 fichiers, 731,64 MB au total trouvé(s))                                                                                                    | 💭 Planificateur    | OFF              |
| > 🗌 📇 Windows Metro - Cache                                                                                                    | Inclure le nettoya | age avancé       |
| > 🗹 📻 Cache de navigateur (946 fichiers, 169,48 MB au total trouvé(s))                                                                                                    | Périodicité :      | Hebdomadaire 👻   |
| > 🔳 🎲 Autres applications (112 fichiers, 1,19 MB au total trouvé(s))                                                                                                    | Jour :             | Dimanche 💌       |
| Traces dans l'ordinateur (Un total de 36 traces trouvée(s()                                                                                                    | Heure :            | 10:23            |
| > 🔳 拱 Traces de Windows et des applications (35 trace(s) trouvée(s) dans cette section)                                                                                   |                    |                  |
| > 🔳 🚃 Trace de navigateur                                                                                                    |                    |                  |
| > 🔳 🏠 Composants Windows (1 trace(s) trouvée(s) dans cette section)                                                                                                    |                    |                  |
| > 🗌 🚯 Cookies                                                                                                    |                    |                  |
|                                                                                                    |                    |                  |
| Recommandé     Tout cocher     Tout décocher                                                                                                    |                    |                  |

## Phase 2 : Nettoyage avancé

| Wise Disk Cleaner 11                                                                                                    |                                      |
|----------------------------------------------------------------------------------------------------|--------------------------------------|
| Nettoyeur simple Nettoyeur avancé Alléger le Système Défrag. disques Utilitaires IA                                                                    | W WiseCleaner                        |
| Nettoyage terminé!       23 dossier(s) retiré(s) et 26,2 MB d'espace disque libérés.         Lecteur(s) :       Image: Disques durs locaux(C: \; D: \) | Analyser                             |
| • Certains fichiers ne seront supprimés qu'au prochain redémarrage de votre système.                                                                   | ×                                    |
| Le plus rapide balayage du monde !                                                                                                    |                                      |
| Recommandé     Tout cocher     Tout décocher                                                                                                    | <ul> <li>Options avancées</li> </ul> |

| 🌇 Wise Disk Cleaner 11                                                                                                    |                                                                      |                                          |                      |                                      |   |
|----------------------------------------------------------------------------------------------------|----------------------------------------------------------------------|------------------------------------------|----------------------|--------------------------------------|---|
| Nettoyeur simple Nettoyeu                                                                                                    | ur avancé Alléger le Système                                         | Défrag, disques Utilitair                | <b>)</b><br>25 IA    | (W) WiseCleaner                      |   |
| 24 fichier(s), un tot<br>Lecteur(s) :                                                                                                    | tal de 27,0 MB trouvé(s). Durée : 7 se Disques durs locaux(C:\; D:\) | conde(s)                                 | Ŧ                    | Réanalyser Nettoyer                  | 2 |
| 0                                                                                                    | Certains fichiers ne s                                               | eront supprimés qu'au prochain redémarra | ge de votre système. | ×                                    |   |
| Nom de fichier                                                                                                    | Taille                                                               | Chemin                                   | Date dernier accès   | Туре                                 |   |
| 🗹 🥑 DumpStack.log.tmp                                                                                                    | 12,0 KB                                                              | C:\                                      | 21/02/2025 17:38:32  | Fichiers temporaires                 |   |
| 🗌 🌗 Thumbs.db                                                                                                    | 60,5 KB                                                              | C:\ProgramData\FLEXnet\Connect\11        | 07/02/2024 13:58:53  | Fichiers d'indexation                |   |
| 🗹 🥏 WPNPRMRY.tmp                                                                                                    | 0 Bytes                                                              | C:\Users\José\AppData\Local\Microso      | 23/02/2025 10:33:02  | Fichiers temporaires                 |   |
| ✓ ✓ ✓ ✓ ✓ ✓ ✓ ✓                                                                                                    | 512 Bytes                                                            | C:\Users\José\AppData\Local\Temp\        | 23/02/2025 10:31:35  | Fichiers temporaires                 |   |
| Provide the second second s | 16,0 KB                                                              | C:\Users\José\AppData\Local\Temp\        | 23/02/2025 10:31:35  | Fichiers temporaires                 |   |
| 🗹 🥏 ~Qil0118.tmp                                                                                                    | 512,0 KB                                                             | C:\Users\José\AppData\Local\Temp\        | 23/02/2025 10:31:35  | Fichiers temporaires                 |   |
| 🗹 🥏 MSV8838.tmp                                                                                                    | 7,0 KB                                                               | C:\Users\José\AppData\Local\Temp\        | 23/02/2025 10:31:35  | Fichiers temporaires                 |   |
| ✓ ✓ ✓ ✓ ✓ ✓ ✓ ✓                                                                                                    | 16,0 KB                                                              | C:\Users\José\AppData\Local\Temp\        | 23/02/2025 10:33:02  | Fichiers temporaires                 |   |
| ✓ Ø 09f30e04-38f2-498d-8b1f-79                                                                                                    | 25,4 MB                                                              | C:\Users\José\AppData\Local\Temp\        | 23/02/2025 10:31:35  | Fichiers temporaires                 |   |
| ✓ ✓ ✓ ✓ ✓ ✓ ✓ ✓                                                                                                    | 512 Bytes                                                            | C:\Users\José\AppData\Local\Temp\        | 23/02/2025 10:33:02  | Fichiers temporaires                 |   |
| 🗹 🥏 wctD61B.tmp                                                                                                    | 1,7 KB                                                               | C:\Users\José\AppData\Local\Temp\        | 23/02/2025 10:31:35  | Fichiers temporaires                 |   |
| 🗹 🥏 ~Qil3048.tmp                                                                                                    | 16,0 KB                                                              | C:\Users\José\AppData\Local\Temp\        | 23/02/2025 10:31:35  | Fichiers temporaires                 |   |
| Recommandé     Tout cocher                                                                                                    | Tout décocher                                                        |                                          |                      | <ul> <li>Options avancées</li> </ul> |   |

## Il est possible, comme sur cet exemple, qu'un message en rouge dise que certains fichiers ne seront supprimés qu'au prochain redémarrage

## Phase 3 : Alléger le Système

| aires IA                                                                    | nplacement<br>uvrir<br>uvrir<br>és<br>unt             | W WiseCleaner Retirer Suggestion Pour plus d'espace Pour plus d'espace |
|-----------------------------------------------------------------------------|-------------------------------------------------------|------------------------------------------------------------------------|
| le En<br>73 MB Q<br>98 MB Q<br>en d'autres<br>ms j'ai coche<br>ws (n'en aya | nplacement<br>uvrir<br>uvrir<br>5<br>unt              | Retirer<br>Suggestion<br>Pour plus d'espace<br>Pour plus d'espace      |
| en d'autres<br>ms j'ai coche<br>ws (n'en aya                                | nplacement<br>uvrir<br>uvrir<br>5<br>unt              | Suggestion<br>Pour plus d'espace<br>Pour plus d'espace                 |
| 73MB O<br>98MB O<br>en d'autres<br>ms j'ai coche<br>ws (n'en aya            | uvrir<br>ivvrir<br>int                                | Pour plus d'espace                                                     |
| en d'autres<br>ms j'ai coche<br>ws (n'en aya                                | ś                                                     | Pour plus d'espace                                                     |
| en d'autres<br>ms j'ai coche<br>ws (n'en aya                                | é<br>Int                                              |                                                                        |
| ws (n'en aya                                                                | int                                                   |                                                                        |
|                                                                             |                                                       |                                                                        |
|                                                                             |                                                       |                                                                        |
|                                                                             |                                                       |                                                                        |
|                                                                             |                                                       |                                                                        |
|                                                                             |                                                       |                                                                        |
|                                                                             |                                                       |                                                                        |
|                                                                             | E E                                                   |                                                                        |
| A)<br>taires IA                                                             |                                                       | WiseCleaner                                                            |
|                                                                             |                                                       | Retirer                                                                |
| le Er                                                                       | nplacement                                            | Suggestion                                                             |
| 73 MB <u>O</u>                                                              | uvrir                                                 | Pour plus d'espace                                                     |
| 98 MB <u>O</u>                                                              | uvrir                                                 | Pour plus d'espace                                                     |
| ation syst                                                                  |                                                       |                                                                        |
|                                                                             | né                                                    |                                                                        |
| ration termi                                                                | пе, <sub>Ш</sub>                                      |                                                                        |
| ration termi<br>s sont retiré                                               | ine,<br>is.                                           |                                                                        |
| ration termi<br>s sont retiré<br>faire ici!                                 | es.                                                   |                                                                        |
| le<br>9                                                                     | ires IA<br>ires IA<br>'3 MB Q<br>18 MB Q<br>tion syst | Emplacement<br>3 MB Quvrir<br>18 MB Quvrir<br>16 MB Quvrir             |